### Mini 2b: NA

## **Original Picture: 1**

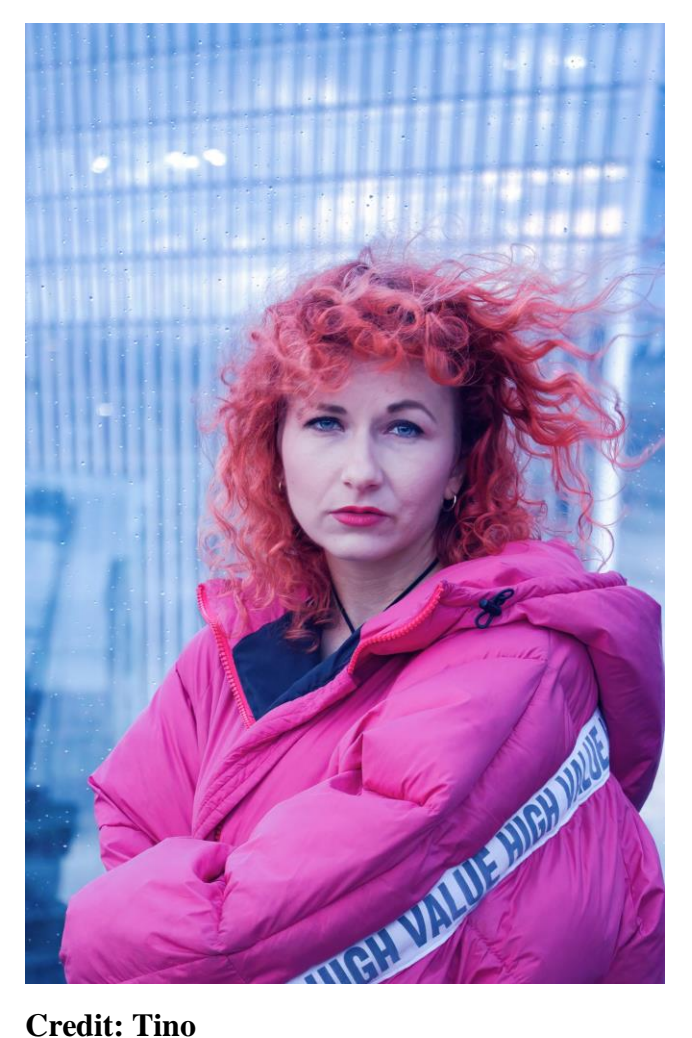

## Credit: Tino

Uploaded on January 05, 2022

| Lens       | 50.0mm f/5.0 0.005s ISO 4000 |
|------------|------------------------------|
| Size       | 4.6 MB                       |
| Resolution | 3136px x 4705px              |
| Camera     | Canon EOS 70D                |
| Software   | Luminar AI                   |
| Taken at   | January 02, 2022, 4:38 pm    |

# **Original Picture 2:**

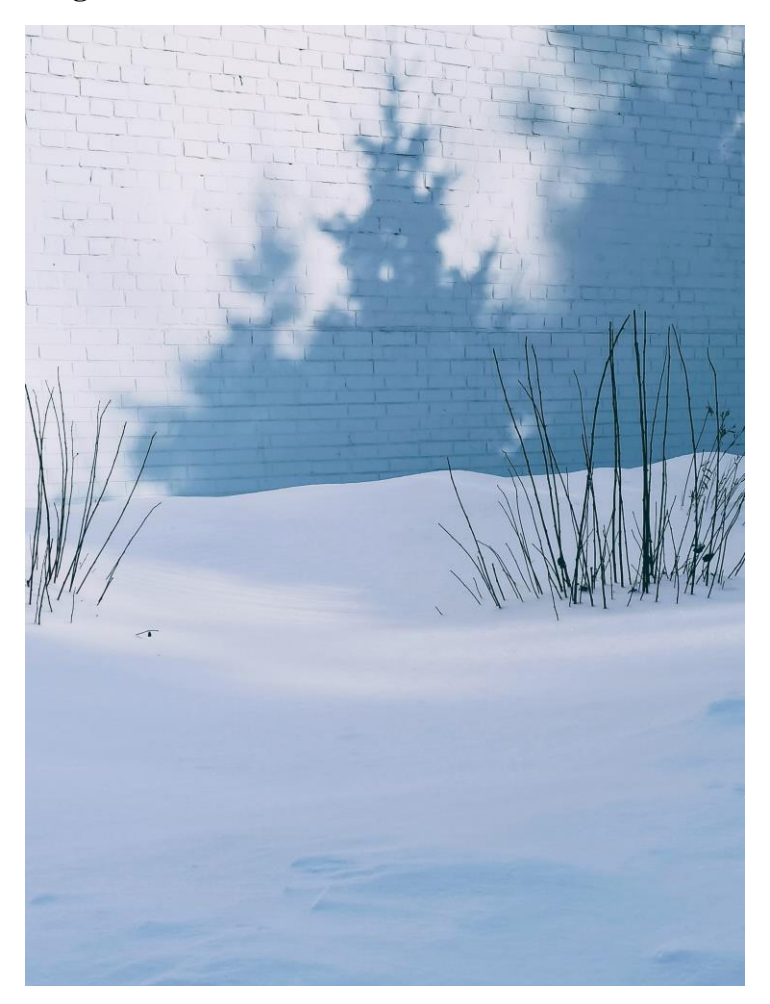

## Snow Covered Ground Near a Brick Wall

# Credit: Natalie Dmay

Uploaded on February 24, 2021

| Lens         | 5.43mm <i>f</i> /1.9 0.000737s ISO 100 |
|--------------|----------------------------------------|
| Size         | 762 KB                                 |
| Resolution   | 3048px x 4059px                        |
| Camera       | Redmi Note 8 Pro                       |
| Software     | Picasa                                 |
| Aspect Ratio | 1016:1353                              |

#### **Background Change:**

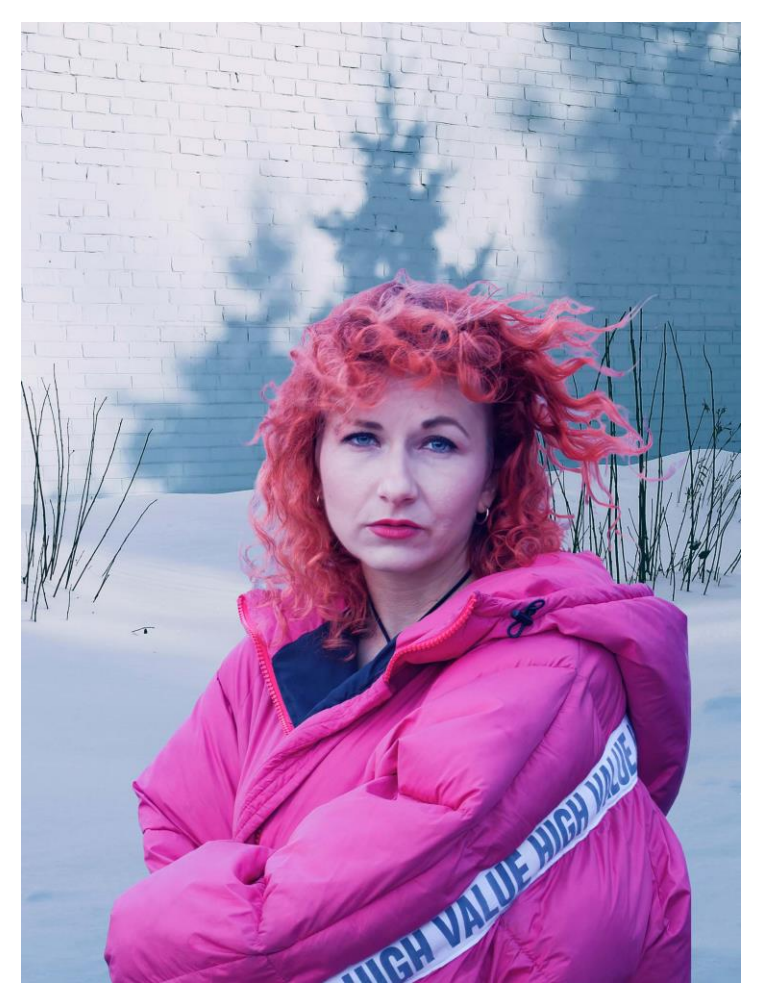

#### Steps:

- 1. Select the background image first.
- 2. Then go to File
- 3. Select Place Embedded
- 4. Select the image of woman in pink coat
- 5. Select the layers for both the images and name them by double clicking on the layer
- 6. The layer with the woman's photo should be placed first and layer of the background image should come second
- 7. Now select Transparency from the above bars.
- 8. Set it to 25%. This way you will see your image's position in the background.

- 9. Now go to Select and click Subject
- **10**. Keep transparency at 100 now
- 11. Go to View on the top right side. Drop down the menu and choose Black and White
- 12. Now to refine the image, go to Global Refinements, keep Smooth bar at 33, Contrast bar at 5 and Shift Edge at 10
- 13. Go to Onion skin again
- 14. Press Ok
- 15. Save the picture

# **Original Picture:**

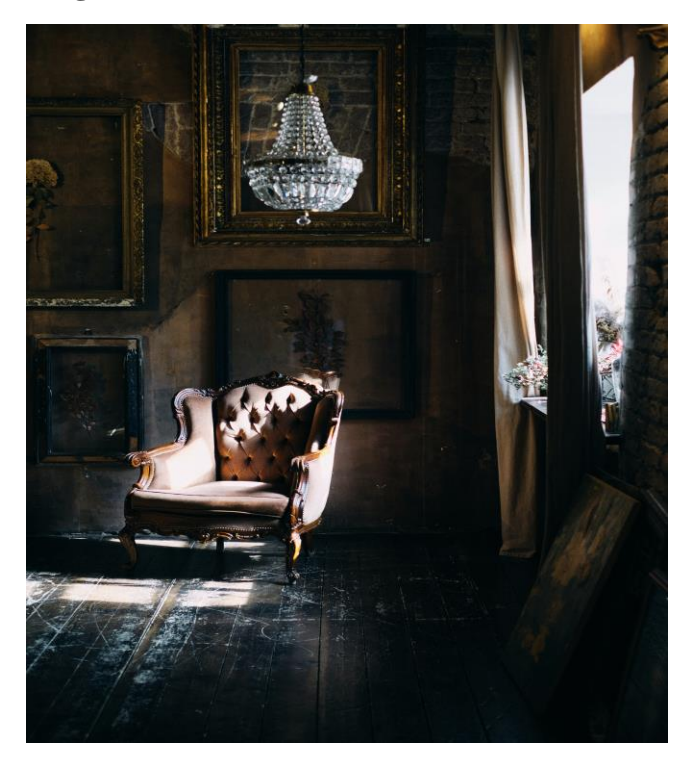

### **Chandelier over Armchair**

### Credit: Zumrad Norma

Uploaded on January 26, 2022

| Lens         | 35.0mm f/2.2 0.0166666666666666666666666666666666666 |
|--------------|------------------------------------------------------|
|              | 400                                                  |
| Size         | 13.2 MB                                              |
| Resolution   | 2832px x 4240px                                      |
| Camera       | X-E3                                                 |
| Software     | Capture One 20 Macintosh                             |
| Taken at     | May 17, 2017, 2:54 am                                |
| Aspect Ratio | 177:265                                              |

# **Original Picture 4:**

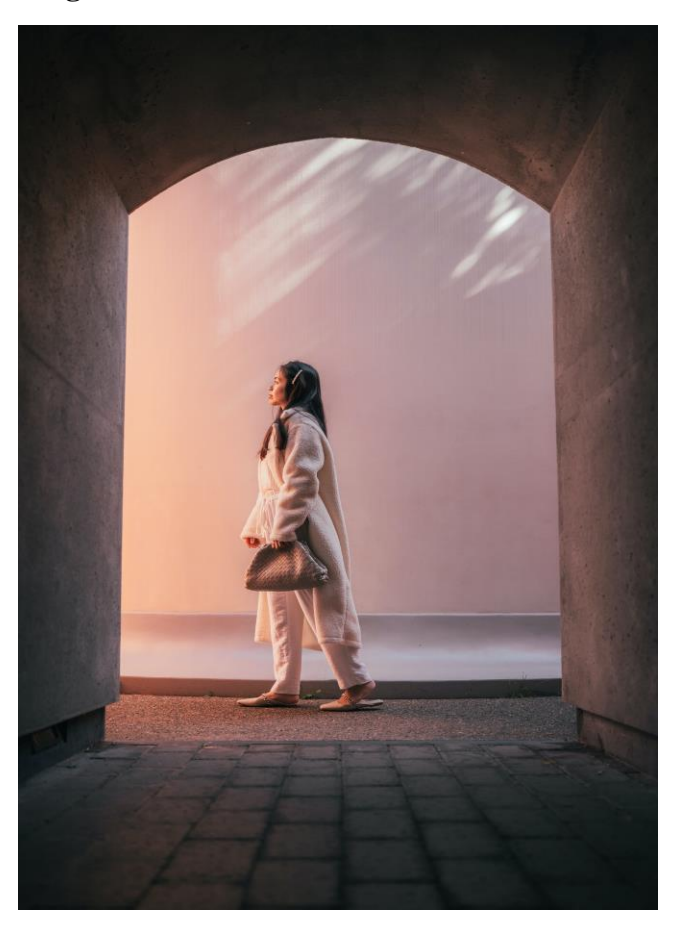

### **Portrait of Woman on Street**

### Credit: Marcus Silva

Uploaded on November 22, 2021

| Size       | 4.09 MB         |
|------------|-----------------|
| Resolution | 3791px x 5686px |

#### **Background Change:**

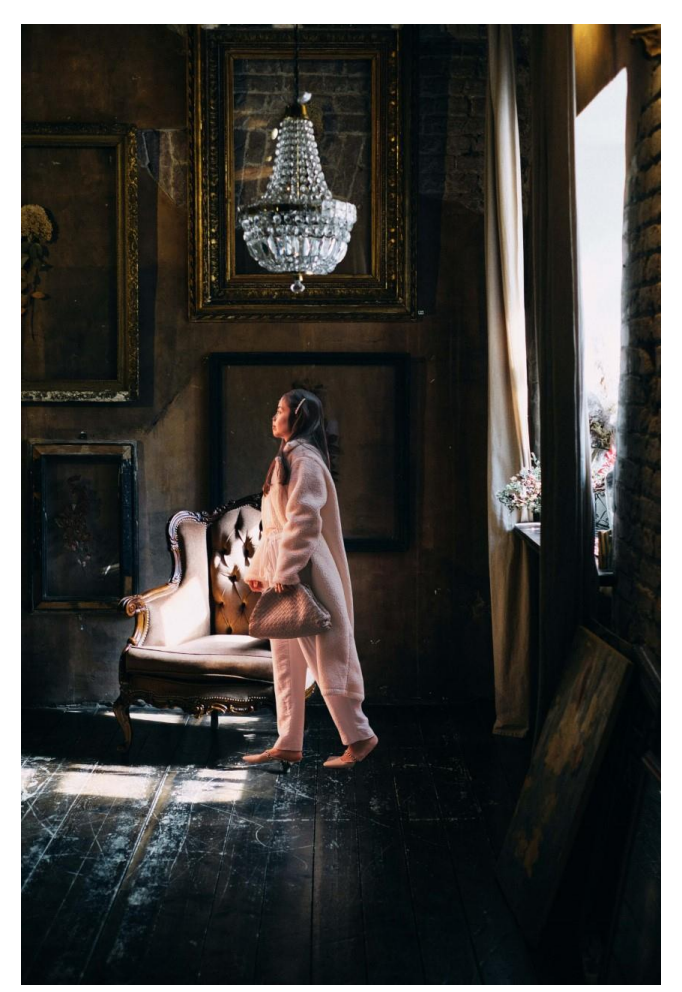

#### Steps

- 1. Select the background image first.
- 2. Then go to File
- 3. Select Place Embedded
- 4. Select the image of the girl
- 5. Select the layers for both the images and name them by double clicking on the layer
- 6. The layer with the woman's photo should be placed first and layer of the background image should come second
- 7. Now select Transparency from the above bars.
- 8. Set it to 25%. This way you will see your image's position in the background.

- 9. Now go to Select
- **10**. Click Select and Mask
- **11**. Now keep transparency at 90
- 12. Near Transparency bar drop down the View menu
- 13. Select Black & White from there
- 14. Click 'Zoom in' two times
- 15. Go to Global Refinement
- 16. Keep Smooth at 50 and Contrast at 30.
- 17. Now, go to Onion skin Mode from the Drop-down menu in View
- 18. Save picture now